## 1 Elektronik kullanım kılavuzunu güncelleyin

Philips ürünlerini sürekli olarak geliştirmeye çalışmaktadır. Elektronik kullanım kılavuzunuzun en yeni bilgileri içerecek şekilde güncel kalmasını sağlamak için ev sinema sisteminizi en son elektronik kullanım kılavuzuyla güncellemenizi tavsiye ediyoruz.

Elektronik kullanım kılavuzları

www.philips.com/support adresinden edinilebilir.

## İhtiyacınız olan bileşenler

Elektronik kullanım kılavuzunu güncellemeden önce aşağıdakileri hazır bulundurun:

- Boş bir USB flash sürücü. USB flash sürücü, FAT veya DOS formatlı olmalıdır. Bir USB sabit disk kullanmayın.
- Internet erişimli bir PC.
- ZIP dosya biçimini destekleyen bir arşivleme yardımcı programı (örneğin, Microsoft® Windows® için WinZip® veya Macintosh® için Stufflt®).

### Adım 1: Elektronik kullanım kılavuzunun elinizdeki sürümünü kontrol edin

Elektronik kullanım kılavuzunu güncellemeden önce, ev sinema sisteminizde kurulu geçerli sürümü kontrol edin. Ev sinema sisteminizdeki elektronik kullanım kılavuzunun sürümü www.philips.com/support adresindeki sürümden düşükse, en son elektronik kullanım kılavuzunu yükleyin ve kurun.

- 1 \vartriangle (Ev modu) tuşuna basın.
- 2 [Ayar] seçeneğini belirleyin, ardından OK tuşuna basın
- 3 [Gelişmiş Kurulum] > [Sürüm Bilgisi] öğesini seçin ve OK tuşuna basın.

#### Not

 Son iki basamak, ev sinema sisteminizdeki elektronik kullanım kılavuzunun sürümünü gösterir. Örneğin, ev sinema sisteminizin sürümü 'Subsystem SW: 35-00-00-05' ise, buradaki '05' basamakları şu an kurulu olan elektronik kullanım kılavuzunun sürümünü gösterir.

## Adım 2: En son elektronik kullanım kılavuzunu yükleyin

- 1 PC'nizin bir USB yuvasına boş bir USB flash sürücü takın.
- 2 Web tarayıcınızda www.philips.com/support adresine gidin.
- 3 Philips Destek sitesinde ürününüzü bulun, 'Yazılımlar ve sürücüler' bağlantısını tıklatın ve 'Elektronik Kılavuz' öğesini bulun. Elektronik kullanım kılavuzu bir \*.zip arşivinde sıkıştırılmış haldedir.
- 4 Philips Destek sitesindeki elektronik kullanım kılavuzu sürümü ev sinema sisteminizdekinden yeniyse, zip dosyasını USB flash sürücünüzün kök dizinine kaydedin.
- 5 Yüklenen dosyayı USB flash sürücüsünün kök dizinine açın.
  - USB flash sürücüsünün '\UPG' klasöründe 'HTSxxxeDFU.zip' adlı bir dosya açılmalıdır; burada 'xxxx', ev sinema sisteminizin model numarasıdır.
- **6** USB flash sürücüsünü bilgisayardan çıkarın.

# Adım 3: Elektronik kullanım kılavuzunu güncelleyin

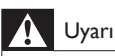

- Güncelleme sırasında ev sinema sistemini kapatmayın veya USB flash sürücüyü çıkarmayın.
- Güncelleme sırasında bir elektrik kesintisi olursa, USB flash sürücüyü ev sinema sisteminden çıkarmayın. Elektrik geldiğinde ev sinema sistemi güncellemeye devam edecektir.
- Güncelleme sırasında bir hata meydana gelirse, prosedürü tekrar deneyin. Hata tekrar meydana gelirse, Philips Tüketici Danışma Merkezine başvurun.

### 1 TV'yi açın.

2 Yüklenen dosyayı (elektronik kullanım kılavuzu) içeren USB flash sürücüsünü ev sinemasının USB konnektörüne takın.

3 ♠ (Ev modu) tuşuna basın. Aşağıdakilerden emin olun:

- ev sinemasının disk bölmesinde disk yoktur
- disk bölmesi kapalıdır.
- 4 Uzaktan kumandada [3], [3], [8] tuşlarına basın.
  - Güncellemeyi onaylamak için TV'de gösterilen talimatları uygulayın. Tamamlandıktan sonra ev sinema sistemi otomatik olarak kapanır ve yeniden başlar.

Otomatik olarak yeniden başlamazsa, güç kablosunu birkaç saniyeliğine çıkarın ve tekrar takın.

5 USB depolama aygıtını ev sinema sisteminden çıkarın.